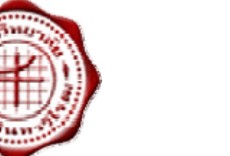

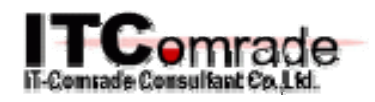

# ระบบรับสมัครเข้าอบรม ออนไลน์

มหาวิทยาลัยศรีนครินทรวิโรฒ

คู่มือปฏิบัติงานสำหรับผู้ใช้

# (User Manual)

## Training

(Training Management System)

งานรายงาน

ตรวจสอบโดย :

ลายมือชื่อ :

วันที่ : 11 สิงหาคม 2552 เวอร์ชั่น : 1.0

© IT-Comrade Consultant Co., Ltd. 2009

## สารบัญ

| แผนภาพการทำงาน<br>ขั้นตอนการทำงานระบบงานบริหารจัดการงานฝึกอบรม                                                                 | 3  |
|----------------------------------------------------------------------------------------------------|----|
| 1. Log in เข้าสู่ระบบ มีขั้นตอนดังต่อไปนี้                                                                                     | 4  |
| 2. หน้าจือพิมูพ์ร <sup>้</sup> ายชื่อผู้สมัครเข้ารับการอบรม/วิทยากร/ผู้ช่วยวิทยากร/รายงานสรุปผลการอบรมแยกตาม                   |    |
| หน่วยงาน มีขั้นตอนการทำงานดังนี้                                                                                               | 6  |
| 2.1 การค้นหาข้อมูล                                                                                                    | .7 |
| 2.2 การพิมพ์ข้อมู <sup>้</sup> ล                                                                                               | .8 |
| <ol> <li>หน้าจอรายงานส<sup>8</sup>รุปค่าตอบแทน/พิมพ์สำคัญรับเงินของวิทยากร/ผู้ช่วยวิทยากร มีขั้นตอนการทำงานดังนี้ 1</li> </ol> | 10 |
| 3.1 การค้นหาข้อมูล                                                                                                    | 11 |
| 3.2 การพิมพ์ข้อมู <sup>้</sup> ล                                                                                               | 12 |
| ว.ร แบพทพฤตที่ย                                                                                                    | 12 |

## <u>แผนภาพการทำงาน</u>

## <u>ขั้นตอนการทำงานระบบงานบริหารจัดการงานฝึกอบรม</u>

#### 1. Log in เข้าสู่ระบบ มีขั้นตอนดังต่อไปนี้

- เมื่อเข้าสู่ระบบสารสนเทศทรัพยากรบุคคล (<u>http://training.swu.ac.th</u>) จะปรากฏหน้าจอ ดังรูปที่ 1-1

| (UNROUNDED CONTRACTOR OF CONTRACTOR OFONTO OFONTO OFONTO OFONTO OFONTO OFONTO OFONTO OFONTO OFONTO O | ระบบบริหารจัด<br>Trainning Mana | เการงานฟิกอบรม<br>agement System                                                                                                    | Home     Home     Home     Course     Search     Statistics     G     Contact us     Hep                                                                      |
|----------------------------------------------------------------------------------------------------|---------------------------------|----------------------------------------------------------------------------------------------------|----------------------------------------------------------------------------------------------------|
| Cogin<br>Buasri Id :<br>Buasri Password :<br>Login                                                                                                    | @                               | หน่วยงาน : สำนักคอมที่วเตอร์<br>ชื่อโปรแกรมการอบรม : โครงการ Cyber Education Center<br>ช่วงวันที่ดำเนินโครงการ : 01/10/2549-01/07/2552<br>ช่วงวันที่เปิดการอบรม : 13/06/2552-14/06/2552<br>ข่วงวันที่เปิดการอบรม : 13/06/2552-14/06/2552                          | 🔍 <u>ดันหาดารางการอบรม</u><br>🔊 สมัครเข้ารับการอบรม                                                                                                    |
|                                                                                                    | <b>Йукцю 2 518015</b>           | หน่วยงาน : สำนักคอมทั่วเตอร์<br>ชื่อโปรแกรมการอบรม : โครงการทำความช่วมมือกับหน่วยงานภายนอกในการศึกษาวิจัยองค<br>ช่วงวันที่ดำเนินโครงการ : 01/10/2550-30/09/2551<br>ช่วงวันที่เปิดการอบรม : 06/06/2552-05/06/2552<br>ช่วงวันที่เปิดการอบรม : 06/06/2552-07/06/2552 | iความรู้ในการจัดการ Cyber Education<br>โดวามรู้ในการจัดการ Cyber Education<br>เมื่องเรื่อง เป็น เป็นการจบรม<br>เมื่อง เป็น เป็น เป็น เป็น เป็น เป็น เป็น เป็น |
|                                                                                                    |                                 |                                                                                                    | Power by IT-Comrade Consultant Co., Ltd. © 2009                                                                                                    |

รูปที่ 1-1

| •                                                  | ระบบบริหารจัดการงานฝึกอบรม<br>Trainning Management System                                                                                                    |                                                    | Home     Course        | Home<br>Search |
|----------------------------------------------------|----------------------------------------------------------------------------------------------------|----------------------------------------------------|------------------------|----------------|
| ານເກອີນອາເລີຍເອີຍເດອີນເຄອອີໂອເນ                    |                                                                                                    |                                                    | Contact us             | Help           |
|                                                    |                                                                                                    |                                                    | 🔍 ค้นหาต               | ารางการอบรม    |
| Cogin<br>Buasri Id :<br>Buasri Password :<br>Login | หน่วยงาน : สำนักคอมพิวเตอร์<br>ชื่อโปรแกรมการอบรม : โครงการ Cyber Education Center<br>ช่วงวันที่ด่านในโครงการ : 01/10/2549-01/07/2552<br>ช่วงวันที่เปิดการอบรม : 13/06/2552-12/06/2552<br>ช่วงวันที่เปิดการอบรม : 13/06/2552-14/06/2552                                       | 🕥 สมัครเข้ารับการอบรม                              | 🌉 ตราจสอบผลการคมี      | ักร            |
|                                                    | หน่วยงาน : สำนักคอมพิวเตอร์<br>ชื่อโปรแกรมการอบรม : โครงการทำความร่วมมือกับหน่วยงานภายนอกในการศึกษาวิจัยองค์ความรู้ในกา<br>ช่วงวันที่ด่านนินโครงการ : 01/10/2550-30/09/2551<br>ช่วงวันที่เปิดการอบรม : 06/06/2552-05/06/2552<br>ช่วงวันที่เปิดการอบรม : 06/06/2552-07/06/2552 | ารจัดการ Cyber Education<br>โม สมัครเข้ารับการอบรม | 🌉 ตรวจสอบผลการสมั      | ัคร            |
| ทั                                                 | งหมด 2 รายการ                                                                                                    |                                                    | N 1 1 1                | חר 1 🕨 🕅       |
|                                                    |                                                                                                    | Power by IT-Comrad                                 | e Consultant Co., Ltd. | @ 2009         |

รูปที่ 1-2

- ทำการระบุ Username ( ชื่อผู้ใช้ ในที่นี้ใช้ BUASRI Id ) และ Buasri Password ( รหัสผ่าน)
- กดปุ่ม Login เพื่อเข้าสู่ระบบ
- ระบบจะทำการตรวจสอบความถูกต้องจากข้อมูล web mail ของมหาวิทยาลัย หากระบุข้อมูลถูกต้อง จะเข้าสู่ ระบบ โดยปรากฏหน้าจอเพื่อให้เลือกเมนูการใช้งาน ดังรูปที่ 1-3

| S:UU<br>cumburelandenoollann<br>Buat | เปริหารจัดการงานฝึกอบรม<br>ning Management System | Home     Course     Statistics     Contact us User I | Home<br>Search<br>Help<br>D : itcc [Logout] |
|--------------------------------------|---------------------------------------------------|------------------------------------------------------|---------------------------------------------|
| inmenu-                              | Welcome To Training Management System.            |                                                      |                                             |
|                                      | Pr                                                | ower by IT-Comrade Consultant Co.,                   | Ltd. @ 2009                                 |

รูปที่ 1-3

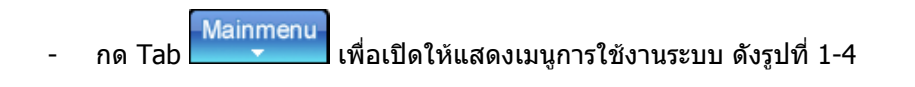

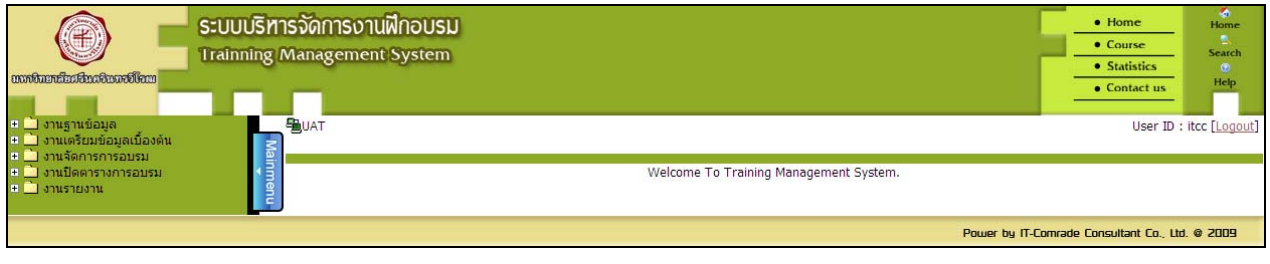

รูปที่ 1-4

#### หน้าจอพิมพ์รายชื่อผู้สมัครเข้ารับการอบรม/วิทยากร/ผู้ช่วยวิทยากร/รายงานสรุปผลการอบรมแยกตาม หน่วยงาน มีขั้นตอนการทำงานดังนี้

- เลือกเมนู "งานรายงาน″
- เลือกเมนูย่อย"พิมพ์รายชื่อผู้สมัครเข้ารับการอบรม/วิทยากร/ผู้ช่วยวิทยากร/รายงานสรุปผลการอบรม แยกตามหน่วยงาน"จะปรากฏหน้าจอดังรูปที่ 2-1
- ผู้ใช้สามารถเลือกโหมดการทำงานได้ ดังต่อไปนี้

| ระบบรับสมัครเข้าอบรม ออนไลน์<br>Register Online for SWU Training System                                                                                                    | Home     Course     Statistics     Contact us | Home<br>Search<br>Help |
|----------------------------------------------------------------------------------------------------|-----------------------------------------------|------------------------|
| ะ <u>1</u> ้างานฐานข้อมูล<br>สามีารามเครียมข้องอยู่ไองอัน                                                                                                    | User ID : i                                   | tcc [Logout]           |
| <ul> <li>บานสิงการกรรอบรม</li> <li>บานสิงการกรอบรม</li> <li>บานสิงการอบรม</li> <li>บานสิงการอบรม</li> <li>พรายงาน</li> <li>พรายงาน</li> <li>พรายงาน</li> <li>(_tpl_counter)</li> <li>รายงานสรุปผ่าดอบแทน/ที่ผู<sup>1</sup>/บสำคัญรับเงินของวิทยากร/รัยขวามสรุปผลการอบรม แยกดามหน่วยงาน</li> </ul> | System.                                       |                        |
| Power by IT-                                                                                                    | Comrade Consultant Co., Ltd.                  | @ 2009                 |

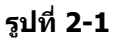

#### 2.1 การค้นหาข้อมูล

| mainmenu | ระบบรับสมัครเข้าอบรม ออนไลน์<br>Register Online for SWU Training System<br>BSUPREME PROGRAM ID : rtmrpt001 ที่แก่รายย็อผู้สมัครเข้ารับการอบรม/วิทยากร/รัายงานสรุปผลการอบรม แยกตามหน่วยงาน<br>รายงาน | Home<br>Course<br>Statistics<br>Contact us<br>User ID : itcc [Logout] |
|----------|----------------------------------------------------------------------------------------------------|-----------------------------------------------------------------------|
|          | รทัสโปรแกรมการอบรม :                                                                                                    |                                                                       |
|          | Power by IT-CI                                                                                                    | omrade Consultant Co., Ltd. @ 2009                                    |

รูปที่ 2-2

- ระบุ รหัสโปรแกรมการอบรม ที่ต้องการค้นหา หรือกด 🤜 จะปรากฎหน้าจอ popup เพื่อค้นหารหัสโปรแกรม การอบรมที่ต้องการ
- ระบุ รหัสดารางการอบรม ที่ต้องการค้นหา หรือกด ..... จะปรากฎหน้าจอ popup เพื่อค้นหารหัสดารางการอบรม ที่ต้องการ
- ระบบแสดงรายการรหัสหัวข้อการอบรม และกลุ่มที่ ให้โดยอัตโนมัติ
- ระบุ ช่วงการอบรมที่ ที่ต้องการค้นหา ระบบจะเปิดให้ระบุได้ในกรณีที่มีหลายช่วงการอบรม
- เลือก 📀 รูปแบบรายงาน ที่ต้องการ
- กดปุ่ม 📝 ลัง หากไม่ต้องการข้อมูลที่ได้ระบุไว้ข้างดัน

#### 2.2 การพิมพ์ข้อมูล

| 000000   | ອນປະຊາຍ 2000 ເພິ່ງ ເພິ່ງ ເພ | Home     Course     Statistics     Contact us User ID : ltcc [Logout] |
|----------|----------------------------------------------------------------------------------------------------|-----------------------------------------------------------------------|
| Aainmenu | รายงาน<br>มีสินท์<br>มีสิน                                                                                                    | สถานะ : ดันหา                                                         |
|          | ช้อมไข<br>รทัสโปรแกรมการอบรม : 52004 โครงการบริการวิชาการเพื่อการทัฒนาสมรรถแะด้านไอชี<br>รทัสท์วิช่อการอบรม :                                                                                                    |                                                                       |

รูปที่ 2-3

- กดปุ่ม </u> พิมพ์ เพื่อพิมพ์ข้อมูลที่ต้องการ
- จะแสดงหน้าจอการยืนยันการพิมพ์ข้อมูล ดังรูปที่ 2-3
- หากต้องการพิมพ์กดปุ่ม
- หากไม่ต้องการพิมพ์กดปุ่ม Cancel
- ระบบจะแสดงหน้าจอรายละเอียดข้อมูลรายชื่อผู้เข้ารับการอรม ดังรูปที่ 2-4

| http://10.1.106.23/netreport/de          | efault.aspx - | Windows Internet Explorer   |                                  |                                   |                       |          |
|------------------------------------------|---------------|-----------------------------|----------------------------------|-----------------------------------|-----------------------|----------|
| http://10.1.106.23/netreport/default.asp | x             |                             |                                  |                                   |                       | <b>~</b> |
|                                          | l / 14 🤅      | ) 🖲 100% 🕶 拱 🔂 Fin          | d •                              |                                   |                       |          |
|                                          |               |                             |                                  |                                   |                       |          |
|                                          |               |                             | รายชื่อผู้เข้ารับการอบรง         | I                                 | หน้า 1                |          |
| 54                                       |               | โครงการบริกา•               | รวิชาการเพื่อการพัฒนาสมรรถน      | ะด้ำนไอซีที ครั้งที่ 3 วันทีพิมพ่ | : 11/08/2552 15:09:10 |          |
| ?                                        |               | หัวข้อการอบ                 | รม การสร้างสื่อมัลติมีเดีย 1 (Ma | acromedia Captivate)              |                       |          |
|                                          |               |                             | วันที่อบรม 6 ส.ค. 2552           |                                   |                       |          |
|                                          | ลำดับ         | ชื่อ - นามสกุล              | สังกัด                           | อีเมล์                            | ลายมือชื่อ            |          |
|                                          | ที่           |                             |                                  |                                   |                       |          |
|                                          | 1             | นายวิวัฑฒน์ สมตน            | สถาบันวัฒนธรรมและศิลปะ           | wiwats@swu.ac.th                  |                       |          |
|                                          | 2             | น.ส.สารี วรวิสุทธิ์สารกุล   | สำนักวิชาเศรษฐศาสตร์และ          | saree@swu.ac.th                   |                       |          |
|                                          |               |                             | นโยบายสาธารณะ                    |                                   |                       |          |
|                                          | 3             | นายวิชิต บัวแก้ว            | คณะวิศวกรรมศาสตร์                | vichitb@swu.ac.th                 |                       |          |
|                                          | 4             | น.ส.นิตต์อลิน พันธุ์อภัย    | คณะวิศวกรรมศาสตร์                | pissamai@swu.ac.th                |                       |          |
|                                          | 5             | นายสถิตย์ พันวิไล           | คณะวิทยาศาสตร์                   | sathitp@swu.ac.th                 |                       |          |
|                                          | 6             | น.ส.สุณี รักษาเกียรติศักดิ์ | คณะวิทยาศาสตร์                   | sunee@swu.ac.th                   |                       |          |
|                                          | 7             | น.ส.ศิรินุช เทียนรุ่งโรจน์  | คณะวิทยาศาสตร์                   | sirinoot@swu.ac.th                |                       |          |
|                                          | 8             | นายณัฐพล อิศรางกูรณ         | คณะสังคมศาสตร์                   | nattapol@swu.ac.th                |                       |          |
| 0                                        |               | ้อยุธยา                     |                                  |                                   |                       |          |
|                                          | 9             | นายณัฏฐภัทร์ ภู่ดิริ        | คณะพลศึกษา                       | veerakiet@swu.ac.th               |                       |          |
| <b></b>                                  | 10            | นายภาคภูมิ รัตนโรจนากุล     | คณะพลศึกษา                       | parkpoom@swu.ac.th                |                       |          |
| Done                                     |               |                             | ·                                | ·                                 | - Inkn                | awn Zone |

- ระบบจะแสดงหน้าจอรายละเอียดข้อมูลใบลงเวลาปฏิบัติงานของวิทยากร / ผู้ช่วยวิทยากร ดังรูปที่ 2-5

| 🖉 http://10.1.106.23/netreport        | /default.aspx - Windo | ws Internet Explorer  |                                             |          |                 |                                     |                    |             | _ 2 🛛    |
|---------------------------------------|-----------------------|-----------------------|---------------------------------------------|----------|-----------------|-------------------------------------|--------------------|-------------|----------|
| http://10.1.106.23/netreport/default. | aspx                  |                       |                                             |          |                 |                                     |                    |             | <b>~</b> |
|                                       | 1 / 16 😑 🖲            | 100% 👻 拱 🔛 Find       | •                                           |          |                 |                                     |                    |             |          |
| <b>D</b>                              |                       | ใบล                   | งเวลาปฏิบัติงานวิ                           | ายากร    |                 |                                     | หน้า               | 1           |          |
| 10                                    |                       | โครงการบริการวิชาการเ | พื่อการพัฒนาสมร                             | รกนะด้ำน | ใจซีที ครั้งที่ | <ol> <li>วันที่พิมพ์ : '</li> </ol> | 11/08/2552 15:10:5 | 1           |          |
|                                       |                       |                       | หอกการเพตรการเลง<br>ชื่อเสื้อเมื่อติสำเสียง |          |                 |                                     |                    | - 8         |          |
| <b>?</b>                              |                       | หวขอการอบรม การส      | รางสอมลดมเดย 1                              | (Macrome | edia Captiva    | ite)                                |                    | - 8         |          |
|                                       | วัน เดือน ปี          | ชื่อ - นามสกุล        | ลายมือชื่อ                                  | เวลามา   | ลายมือชื่อ      | เวลากลับ                            | หมายเหตุ           | 1           |          |
|                                       | 6 ส.ค. 2552           | นายไพโรจน์ ผาสุวรรณ์  |                                             |          |                 |                                     | •                  | 1           |          |
|                                       |                       | ······                |                                             |          |                 |                                     |                    |             |          |
|                                       |                       |                       |                                             |          |                 |                                     |                    |             |          |
|                                       |                       |                       |                                             |          |                 |                                     |                    |             |          |
|                                       |                       |                       |                                             |          |                 |                                     |                    |             |          |
|                                       |                       |                       |                                             |          |                 |                                     |                    |             |          |
|                                       |                       |                       |                                             |          |                 |                                     |                    |             |          |
|                                       |                       |                       |                                             |          |                 |                                     |                    |             |          |
|                                       |                       |                       |                                             |          |                 |                                     |                    |             |          |
|                                       |                       |                       |                                             |          |                 |                                     |                    |             |          |
|                                       |                       |                       |                                             |          |                 |                                     |                    |             |          |
|                                       |                       |                       |                                             |          |                 |                                     |                    |             |          |
|                                       |                       |                       |                                             |          |                 |                                     |                    |             |          |
| D                                     |                       |                       |                                             |          |                 |                                     |                    |             |          |
| Ø                                     |                       |                       |                                             |          |                 |                                     |                    |             |          |
| <b>~</b>                              |                       |                       |                                             |          |                 |                                     |                    |             |          |
| Done                                  |                       |                       | •                                           |          |                 |                                     | 😝 u                | nknown Zone |          |

รูปที่ 2-5

- ระบบจะแสดงหน้าจอรายละเอียดข้อมูลรายงานสรุปผลการอบรม แยกตามหน่วยงาน ดังรูปที่ 2-6

| 🖉 http://10.1.106.23/netreport/default.aspx - Windows Internet Explorer |             |                          |                                           |              |                     |            |
|-------------------------------------------------------------------------|-------------|--------------------------|-------------------------------------------|--------------|---------------------|------------|
| [2] http://10.1.106.23/netreport/default.aspx                           | <           |                          |                                           |              |                     | ×          |
| 🖶 🛅   🔊 -   🧼 🌳 🔳                                                       | / 124       | 🖻 🖲 100% 🔹 😽 🚼           | Find                                      |              |                     |            |
| <b>D</b>                                                                | ชื่อรายงาน  | : rtmrpt005              | สรเปลลการเข้ารับการอบรม                   |              | หน้า 1              |            |
| <u>.</u>                                                                | ผ้พืมพ์ ∙่≀ | ແ ໂດສະດວ                 |                                           |              | 11/08/2552 15:12:31 |            |
|                                                                         |             | rm30111                  | ะ ร่<br>ร่างการเการเทษเการพพหราสมรรเหะเกา | หเออท        |                     |            |
| ?                                                                       |             |                          | ครงท 3                                    |              |                     |            |
|                                                                         |             | เรื่อง                   | การจัดการงานประชุมอิเล็กทรอนิกส์ (e-Me    | eting)       |                     |            |
|                                                                         |             |                          |                                           |              |                     |            |
|                                                                         | หน่วยงา     | ห: คณะเทคโนโลยีและนวัตกร | รมผลิตภัณฑ์การเกษตร                       |              |                     |            |
|                                                                         | ลำดับที่    | ชื่อ - หามสกุล           | สังกัด                                    | ผลการการอบรม | หมายเหตุ            |            |
|                                                                         | 1           | นสรีรารัตน์ อิทธิโสภณกล  | คณะเทคโนโลยีและนวัตกรรมผลิตภัณฑ์การ       | รกผล         | ,                   |            |
|                                                                         |             | 4                        | เกษตร                                     |              |                     |            |
|                                                                         |             |                          |                                           |              |                     |            |
|                                                                         |             |                          |                                           |              |                     |            |
|                                                                         |             |                          |                                           |              |                     |            |
|                                                                         |             |                          |                                           |              |                     |            |
|                                                                         |             |                          |                                           |              |                     |            |
|                                                                         |             |                          |                                           |              |                     |            |
|                                                                         |             |                          |                                           |              |                     |            |
|                                                                         |             |                          |                                           |              |                     |            |
|                                                                         |             |                          |                                           |              |                     |            |
|                                                                         |             |                          |                                           |              |                     |            |
| Ø                                                                       |             |                          |                                           |              |                     |            |
|                                                                         |             |                          |                                           |              |                     |            |
| 5 <del>,</del>                                                          |             |                          |                                           |              |                     |            |
| Done                                                                    |             |                          | ·                                         |              | - 😜 Ur              | known Zone |

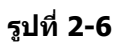

#### หน้าจอรายงานสรุปค่าตอบแทน/พิมพ์สำคัญรับเงินของวิทยากร/ผู้ช่วยวิทยากร มีขั้นตอนการทำงานดังนี้

- เลือกเมนู **``งานรายงาน**″
- เลือกเมนูย่อย"รายงานสรุปค่าตอบแทน/พิมพ์สำคัญรับเงินของวิทยากร/ผู้ช่วยวิทยากร"จะปรากฏหน้าจอ ดังรูปที่ 3-1
- ผู้ใช้สามารถเลือกโหมดการทำงานได้ ดังต่อไปนี้

| ระบบรับสมัครเข้าอบรม ออนไลน์<br>Register Online for SWU Training System                                                                                                    | Home     Course     Statistics     Contact us | Home<br>Search<br>Help |
|----------------------------------------------------------------------------------------------------|-----------------------------------------------|------------------------|
| <ul> <li>จานสูาแข่อมูล</li> <li>จานเตรียมข้อมูลเนื้องคัน</li> <li>จานเตรียมข้อมูลเนื้องคัน</li> <li>จานเป็ดกรางการอบรม</li> <li>จานเป็ดกรางการอบรม</li> <li>จานเป็ดกรางการอบรม</li> <li>พัฒนากร/ชุมประการ/ชุมประการกร/ชุมประการอบรม แยกคามหน่วยงาน</li> <li>รายงานสรุปศาตอุบะแทน/พิมพ์ในสำคัญรับเงินของวิทยากร/ชุมประการ</li> </ul> | User ID<br>ystem.                             | : itcc [Logout]        |
| NU Power by IT-C                                                                                                    | omrade Consultant Co., L                      | d. @ 2009              |

รูปที่ 3-1

#### 3.1 การค้นหาข้อมูล

| 0007600<br> | ระบบรับสมัครเข้าอบรม           Register Online for SW           SUFREME PROGRAM ID : rtmrpt002 รายงานสรุปต่าตอมแทน/พื่ม | ออนไลน์<br>/U Training System<br>พันธาคัญรับงินของวิทยากร/ผู้ช่วยวิทยากร                                                                                                    | Home<br>Course<br>Statistics<br>Contact us<br>User ID : itcc [Logout] |
|-------------|----------------------------------------------------------------------------------------------------|----------------------------------------------------------------------------------------------------|-----------------------------------------------------------------------|
| lainm       | รายงาน                                                                                                    |                                                                                                    | สถานะ : ด้นหา                                                         |
| Ienu        |                                                                                                    |                                                                                                    |                                                                       |
|             | เงือนไข                                                                                                    |                                                                                                    |                                                                       |
|             | ได้รับเงินจาก :                                                                                                    |                                                                                                    |                                                                       |
|             | รทัสโปรแกรมการอบรม :                                                                                                    |                                                                                                    |                                                                       |
|             |                                                                                                    |                                                                                                    |                                                                       |
|             | รหัสตารางการอบรม :                                                                                                    |                                                                                                    |                                                                       |
|             | รทัสหัวข้อการอบรมจาก :                                                                                                  |                                                                                                    |                                                                       |
|             | กลุ่มที่ :                                                                                                    |                                                                                                    |                                                                       |
|             | តិរ :                                                                                                    |                                                                                                    |                                                                       |
|             | รทัสทัวข้อการอบรมถึง :                                                                                                  |                                                                                                    |                                                                       |
|             | กลุ่มท :                                                                                                    |                                                                                                    |                                                                       |
|             |                                                                                                    | 💽 ນອອກຄຣ 💭 ນອອອກແຫລດ 💭 ໃນເລືອກນັ້ນນາຍອ                                                                                                    |                                                                       |
|             | เลขประจำตัวบุคลากรภายในจาก :                                                                                            |                                                                                                    |                                                                       |
|             | 5                                                                                                    |                                                                                                    |                                                                       |
|             | เอยปะหว่าตัวมดอาคะควยมดอาคะ                                                                                             |                                                                                                    |                                                                       |
|             | สมบระจาตรบุพิศารราชนอาจาก .                                                                                             |                                                                                                    |                                                                       |
|             | tiv .                                                                                                    |                                                                                                    |                                                                       |
|             |                                                                                                    | <ul> <li>⊙ รายงานสรุปค่าตอบแทนของวิทยากร / ผู้ช่วยวิทยากร</li> <li>&gt;&gt;&gt;&gt;&gt;&gt;&gt;&gt;&gt;&gt;&gt;&gt;&gt;&gt;&gt;&gt;&gt;&gt;&gt;&gt;&gt;&gt;&gt;&gt;&gt;&gt;&gt;&gt;&gt;&gt;&gt;&gt;</li></ul> |                                                                       |
|             |                                                                                                    |                                                                                                    |                                                                       |
|             |                                                                                                    | Power by IT-C                                                                                                    | Comrade Consultant Co., Ltd. @ 2009                                   |

รูปที่ 2-2

- ระบุ ได้รับเงินจาก ที่ต้องการ
- ระบุ รหัสโปรแกรมการอบรม ที่ต้องการค้นหา หรือกด ..... จะปรากฏหน้าจอ popup เพื่อค้นหารหัสโปรแกรม การอบรมที่ต้องการ
- ระบุ รหัสตารางการอบรม (จาก ถึง) ที่ต้องการค้นหา หรือกด ..... จะปรากฏหน้าจอ popup เพื่อค้นหารหัส ดารางการอบรมที่ต้องการ
- ระบบแสดงรายการรหัสหัวข้อการอบรม และกลุ่มที่ ให้โดยอัตโนมัติ
- เลือก 💽 รูปแบบบุคลากร ที่ต้องการ
  - ระบุ เลขประจำตัวบุคลากรภายใน (จาก ถึง) ที่ต้องการ
  - ระบุ เลขประจำตัวบุคลากรภายนอก (จาก ถึง) ที่ต้องการ
- เลือก 💿 รูปแบบรายงาน ที่ต้องการ
- กดปุ่ม 📝 🌆 หากไม่ต้องการข้อมูลที่ได้ระบุไว้ข้างต้น

#### 3.2 การพิมพ์ข้อมูล

| យហទីរ<br>Mainmenu | ระบบรับสมัครเข้าอบรม ออนไส           สิมมาสัมส์ของมายให้อย           SUPREME           FROGRAM ID : rtmrpt002 รายงานสรุปค่าคอมแทน/ทีมท์ในสำคัญ           รายงาน           รายงาน | นี้<br>ning S<br>บเงินของวิท             | ystem<br>ขยากร/ผู้ช่วยวิทยากร                                                                                  |  | Home     Course     Statistics     Contact us     User ID : itcc [Logout] |  |  |  |
|-------------------|----------------------------------------------------------------------------------------------------|------------------------------------------|----------------------------------------------------------------------------------------------------|--|---------------------------------------------------------------------------|--|--|--|
|                   | เงื่อนไข                                                                                                    |                                          |                                                                                                    |  | 8                                                                         |  |  |  |
|                   | ได้รับเงินจาก : มหาวิทยาลัยค                                                                                                    | แคริแทรวิโร                              | en la companya de la companya de la companya de la companya de la companya de la companya de la companya de la |  |                                                                           |  |  |  |
|                   | รทัสโปรแกรมการอบรม : 52004 โละรงการบดิการบิทาการเพื่อการบัฒนาสุมรรถนะด้านไอนี                                                                                                    |                                          |                                                                                                    |  |                                                                           |  |  |  |
|                   | 🧭 1004 : กรุณาขึ้นขันการพิมพ์                                                                                                    |                                          |                                                                                                    |  |                                                                           |  |  |  |
|                   | รหัสตารางการอบรม :                                                                                                    |                                          | Ok Cancel                                                                                                    |  |                                                                           |  |  |  |
|                   | รหัสหัวข้อการอบรมจาก :                                                                                                    |                                          |                                                                                                    |  |                                                                           |  |  |  |
|                   | กลุ่มที่ :                                                                                                    |                                          |                                                                                                    |  |                                                                           |  |  |  |
|                   | ถึง :                                                                                                    |                                          |                                                                                                    |  |                                                                           |  |  |  |
|                   | รหัสหัวข้อการอบรมถึง :                                                                                                    | รทัสทัวข์อการอบรมถึง :                   |                                                                                                    |  |                                                                           |  |  |  |
|                   | កតុរារារី :                                                                                                    |                                          |                                                                                                    |  |                                                                           |  |  |  |
|                   |                                                                                                    |                                          |                                                                                                    |  |                                                                           |  |  |  |
|                   | 💽 บุคลา                                                                                                    | ⊙ บุคลากร ⊖ บุคคลภายนอก ⊖ ใมเลือกทั้งทมด |                                                                                                    |  |                                                                           |  |  |  |
|                   | เลขประจำตัวบุคลากรภายในจาก : 100546                                                                                                    |                                          | ผศ.ศิรินุช เทียนรุ่งโรจน์                                                                                      |  |                                                                           |  |  |  |
|                   | ถึง : 100546                                                                                                    |                                          | ผศ.ศิรินุช เทียนรู่งโรจน์                                                                                      |  |                                                                           |  |  |  |
|                   | เลขประจำตัวบุคลากรภายนอกจาก :                                                                                                    |                                          |                                                                                                    |  |                                                                           |  |  |  |
|                   |                                                                                                    |                                          |                                                                                                    |  |                                                                           |  |  |  |

รูปที่ 3-3

- กดปุ่ม </u> พิมพ์ เพื่อพิมพ์ข้อมูลที่ต้องการ
- จะแสดงหน้าจอการยืนยันการพิมพ์ข้อมูล ดังรูปที่ 3-3
- หากต้องการพิมพ์กดปุ่ม
- หากไม่ต้องการพิมพ์กดปุ่ม
- ระบบจะแสดงหน้าจอรายละเอียดข้อมูลรายงานสรุปค่าตอบแทนวิทยากร/ผู้ช่วยวิทยากร ดังรูปที่ 3-4

| 🖉 http://10.1.106.23/netreport/default.aspx - Windows Internet Explorer |                                                                          |                               |                                   |          |  |  |  |  |  |
|-------------------------------------------------------------------------|--------------------------------------------------------------------------|-------------------------------|-----------------------------------|----------|--|--|--|--|--|
| http://10.1.106.23/netreport/default.aspx                               |                                                                          |                               |                                   |          |  |  |  |  |  |
| 🗎 🗎 🗳 - 🛛 🧼 🗖                                                           | l / 2 💿 🖲 100% + 📑 🔛 Find +                                              |                               |                                   |          |  |  |  |  |  |
| <u>í</u>                                                                |                                                                          |                               |                                   | <u>^</u> |  |  |  |  |  |
|                                                                         | ชื่อรายงาน : rtmrpt003 ไครงการบริการวิชาการเพื่                          | อการพัฒนาสมรรถนะด้านไอซีที    | หน้า 1                            |          |  |  |  |  |  |
| 64                                                                      | ผู้พิมพ์ : itoc                                                          | ครั้งที่ 3                    | วันที่พิมพ์ : 11/08/2552 15:48:10 | =        |  |  |  |  |  |
| ?                                                                       | 1. หัวข้อการอบรม การสร้างสื่อมัลติมีเดีย 1 (Macromedia Ca                | aptivate)                     | 6 ชั่วโมง                         |          |  |  |  |  |  |
|                                                                         | 6 ส.ค. 2552 เวลา 09:00 - 16:00 ห.                                        | <u>จำหวหชั่วโมง ค่าตอบแทน</u> | <u>รวมจำหวนเงิน</u>               |          |  |  |  |  |  |
|                                                                         | วิทยากร นายไพโรจน์ ผาสุวรรณ์                                             | 6.00 x 300.00                 | เป็นเงิน 1,800.00                 |          |  |  |  |  |  |
|                                                                         | ผู้ช่วยวิทยากร นายชัยวัฒน์ ช่างกลึง                                      | 6.00 x 100.00                 | เป็นเงิน 600.00                   |          |  |  |  |  |  |
|                                                                         | ผู้ช่วยวิทยากร นายอุดร วงษ์ไทย                                           | 6.00 x 100.00                 | เป็นเงิน 600.00                   |          |  |  |  |  |  |
|                                                                         |                                                                          |                               | 3,000.00                          |          |  |  |  |  |  |
|                                                                         | <ol> <li>หัวข้อการอบรม การจัดการตู้เอกสารอิเล็กทรอนิกส์ (e-Do</li> </ol> | ocument Portal)               | 3 ชั่วโมง                         |          |  |  |  |  |  |
|                                                                         | 31 ก.ค. 2552 เวลา 09:00 - 12:00 น.                                       | <u>จำนวนชั่วโมง ค่าตอบแทน</u> | รวมจำหวนเงิน                      |          |  |  |  |  |  |
|                                                                         | วิทยากร น.ส.วันทนา ผ่องภักต์                                             | 3.00 x 300.00                 | เป็นเงิน 900.00                   |          |  |  |  |  |  |
|                                                                         | ผู้ช่วยวิทยากร น.ส.ภภัทร์สรณ์ วงศ์จิรปภัทร                               | 3.00 x 10,000.00              | เป็นเงิน 30,000.00                |          |  |  |  |  |  |
|                                                                         | ผู้ช่วยวิทยากร น.ส.จิตติมา ช่างไม้                                       | 3.00 x 10,000.00              | เป็นเงิน 30,000.00                |          |  |  |  |  |  |
|                                                                         |                                                                          |                               | 60,900.00                         |          |  |  |  |  |  |
|                                                                         | <ol> <li>หัวข้อการอบรม การจัดการงานประชุมอิเล็กทรอนิกส์ (e-M</li> </ol>  | leeting)                      | 3 ชั่วโมง                         |          |  |  |  |  |  |
|                                                                         | 31 ก.ค. 2552 เวลา 13:00 - 16:00 ห.                                       | <u>จำนวนชั่วโมง ค่าตอบแทน</u> | <u>รวมจำหวนเงิน</u>               |          |  |  |  |  |  |
|                                                                         | วิทยากร น.ส.สุวิมล คงศักดิ์ตระกูล                                        | 3.00 x 300.00                 | เป็นเงิน 900.00                   |          |  |  |  |  |  |
|                                                                         | ผู้ช่วยวิทยากร นายดนัย มณฑาทิพย์กุล                                      | 3.00 x 100.00                 | เป็นเงิน 300.00                   |          |  |  |  |  |  |
|                                                                         | ผู้ช่วยวิทยากร น.ส.ภภัทร์สรณ์ วงศ์จิรปภัทร                               | 3.00 x 100.00                 | เป็นเงิน 300.00                   |          |  |  |  |  |  |
| <i>Q</i>                                                                |                                                                          |                               | 1,500.00                          |          |  |  |  |  |  |
|                                                                         | <ol> <li>หัวข้อการอบรม การจัดการงานสำนักงานอย่างมืออาชีพ</li> </ol>      |                               | 6 ชั่วโมง                         |          |  |  |  |  |  |
|                                                                         | 7 ส.ค. 2552 เวลา 09:00 - 16:00 ห.                                        | <u>จำนวนชั่วโมง ค่าตอบแทน</u> | <u>รวมจำหวนเงิน</u>               |          |  |  |  |  |  |
| Done                                                                    |                                                                          |                               | 🕒 Unknown Zo                      | one      |  |  |  |  |  |

ระบบจะแสดงหน้าจอรายละเอียดข้อมูลพิมพ์ใบสำคัญรับเงินของวิทยากร / ผู้ช่วยวิทยากร ดังรูปที่ 3-5

| 🤌 http://10.1.106.23/netreport/default.aspx - Windows Internet Explorer |                                                                                     |                                               |              |  |  |  |  |  |
|-------------------------------------------------------------------------|-------------------------------------------------------------------------------------|-----------------------------------------------|--------------|--|--|--|--|--|
| http://10.1.106.23/netreport/default.aspx                               |                                                                                     |                                               |              |  |  |  |  |  |
| H H I J 18 O O 100% * H H Find *                                        |                                                                                     |                                               |              |  |  |  |  |  |
| <b>D</b>                                                                |                                                                                     |                                               |              |  |  |  |  |  |
| 64                                                                      | ใบสำคัญรับเงิน                                                                      |                                               |              |  |  |  |  |  |
| 3                                                                       | (ສ່ວນເວ                                                                             | าชการเป็นผู้ออกให้ )<br>ขววันสรีบอริมพรวิโรสเ |              |  |  |  |  |  |
|                                                                         | มกา <i>งก</i> ะ<br>วันที่                                                           | 0 100 0413 04413 04113 3 6 3 40               |              |  |  |  |  |  |
|                                                                         | ข้าพเจ้า นางศิริศศิเกษม สโพธิ์ภาค                                                   |                                               |              |  |  |  |  |  |
|                                                                         | ที่อยู่ 3/6 ซอย 26 ถนน พัฒนาการ แขวง/ตำบล สวนหลวง เขต/อำเภอ ประเวศ จังหวัด กรุงเทพฯ | า รหัสไปรษณีย์ 10250                          |              |  |  |  |  |  |
|                                                                         | ได้รับเงินจาก มหาวิทยาลัยศรีนครินทรวิโรฒ ดังรายการต่อไปนี้                          |                                               |              |  |  |  |  |  |
|                                                                         | รายการ                                                                              | จำนวนเงิน                                     |              |  |  |  |  |  |
|                                                                         | โครงการบริการวิชาการเพื่อการพัฒนาสมรรถนะด้านไอชีที ครั้งที่ 3                       |                                               |              |  |  |  |  |  |
|                                                                         | หัวข้อการอบรม การจัดการงานสำนักงานอย่างมืออาชีพ                                     |                                               |              |  |  |  |  |  |
|                                                                         | วันที่ 7 ส.ค. 2552                                                                  |                                               |              |  |  |  |  |  |
|                                                                         | เวลา 09:00 - 16:00 น. (6 ชั่วโมง )                                                  | 600.00                                        |              |  |  |  |  |  |
|                                                                         |                                                                                     |                                               |              |  |  |  |  |  |
|                                                                         |                                                                                     |                                               |              |  |  |  |  |  |
|                                                                         |                                                                                     |                                               |              |  |  |  |  |  |
|                                                                         |                                                                                     |                                               |              |  |  |  |  |  |
| 14                                                                      |                                                                                     |                                               |              |  |  |  |  |  |
|                                                                         |                                                                                     |                                               |              |  |  |  |  |  |
| <b>1</b>                                                                |                                                                                     |                                               |              |  |  |  |  |  |
| Done                                                                    |                                                                                     |                                               | Jnknown Zone |  |  |  |  |  |

รูปที่ 3-5